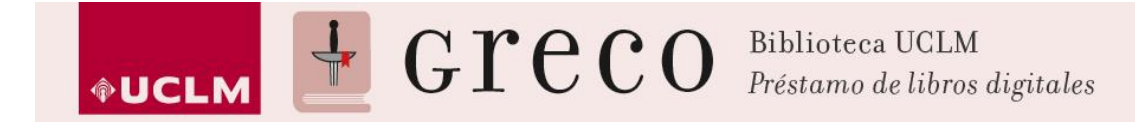

## Descarga de Adobe Digital Editions

1. Para descargarse Adobe Digital Editions hay que tener una cuenta en <u>Adobe</u> y si no la tiene deberá crearla. Siga los pasos de la imagen para crear una cuenta en Adobe.

| Adobe | ≡ menú q buscar ⊥ iniciar sesk                                                                                         |                                                                                                    |    |     |   |  |  |
|-------|----------------------------------------------------------------------------------------------------|----------------------------------------------------------------------------------------------------|----|-----|---|--|--|
|       | Iniciar sesión Dirección de correo electrónico                                                                         |                                                                                                    |    |     |   |  |  |
|       | Contraseña                                                                                                    | Registrarse                                                                                                    |    |     |   |  |  |
|       | Permanecer con la sesión ¿Ha olvidado la contraseña?                                                                   | , Nombre Apellido                                                                                                    |    |     |   |  |  |
|       | INICIAR SESIÓN                                                                                                    |                                                                                                    |    |     |   |  |  |
| _     | ¿Todavia no es miembro? Obtener un ID de Adobe<br>¿Desea utilizar la cuenta de su empresa o de su centro<br>educativo? | España ‡                                                                                                    |    |     |   |  |  |
|       |                                                                                                    | Fecha de nacimiento                                                                                                    |    |     |   |  |  |
|       | Iniciar sesson con un ID de Enterprise                                                                                 | Día ‡ Mes                                                                                                    | \$ | Año | ÷ |  |  |
|       | Servidor seguro     Más información                                                                                    | <ul> <li>Manténgase informado sobre los productos y servicios de Adobe.<br/>Más información</li> <li>He leído y acepto las Condiciones de uso y la Política de privacidad.</li> </ul> |    |     |   |  |  |
|       | REGISTRARSE                                                                                                    |                                                                                                    |    |     |   |  |  |
|       |                                                                                                    | ¿Ya dispone de un ID de Adobe? Inicie sesión                                                                                                    |    |     |   |  |  |

2. Una vez registrados hay que descargarse el <u>Adobe Digital Editions</u> que será el programa de Adobe que posibilitará la lectura de los libros. Esta aplicación también está disponible para iPad.

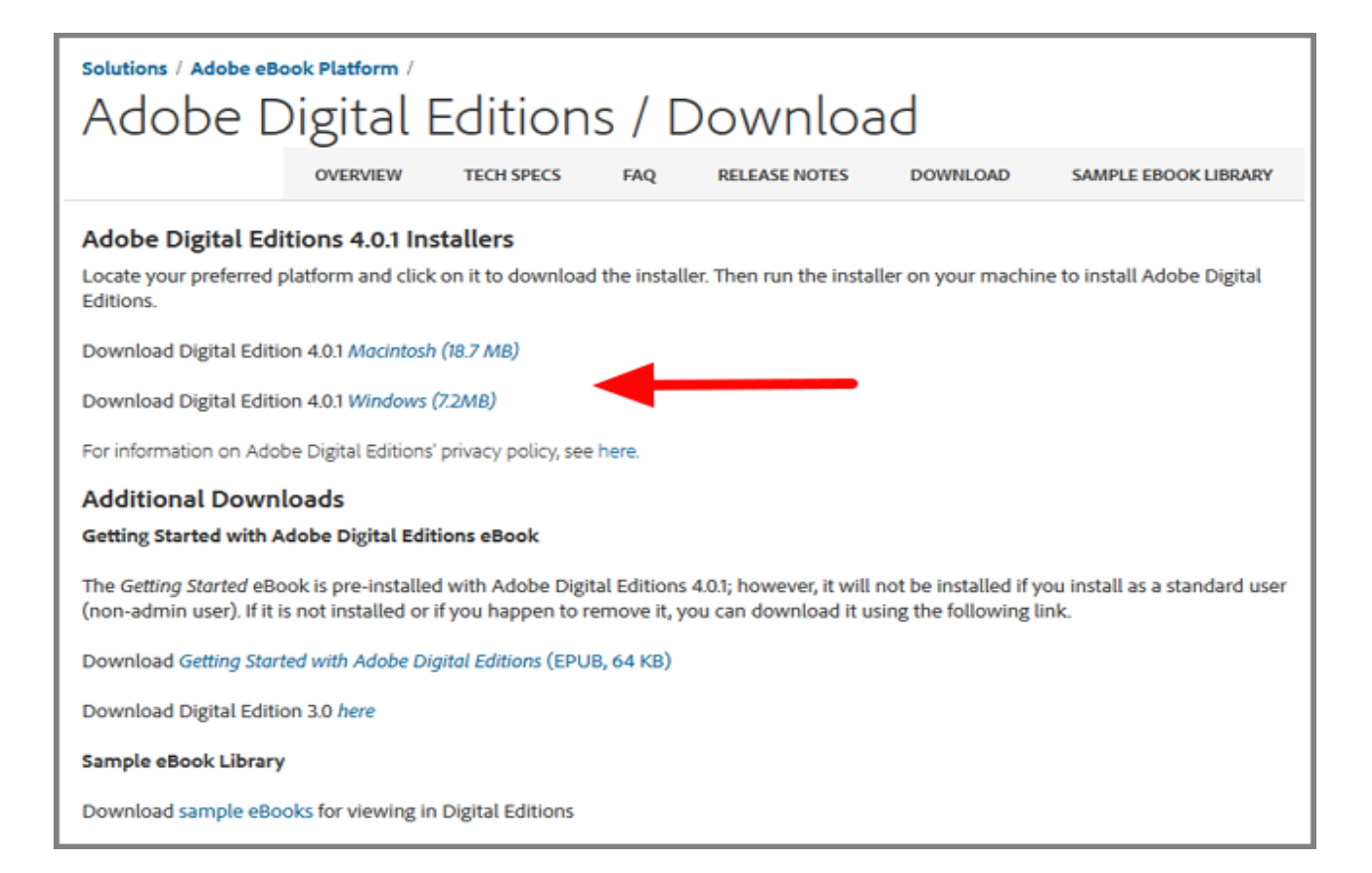

3. Una vez descargado hay que instalarlo en el ordenador.

| Abriendo ADE_4.0_Installer.exe                                |                 |          |  |  |  |
|---------------------------------------------------------------|-----------------|----------|--|--|--|
| Ha elegido abrir:                                             |                 |          |  |  |  |
| ADE_4.0_Installer.exe                                         |                 |          |  |  |  |
| que es: Binary File (7,3 MB)<br>de: http://download.adobe.com |                 |          |  |  |  |
| ¿Le gustaría guardar este archivo?                            |                 |          |  |  |  |
|                                                               | Guardar archivo | Cancelar |  |  |  |

4. Ahora hay que configurar Adobe Digital Editions con la cuenta personal de Adobe. Para ello autorizamos al equipo tal y como se muestra en la imagen.

|                    | Adobe                           | e Digital Editions     | 5            | -                  |    | × |
|--------------------|---------------------------------|------------------------|--------------|--------------------|----|---|
| Archivo Biblioteca | Ayuda                           |                        |              |                    |    |   |
| Estantes           | Autorizar equipo                | Ctrl+Mayús+U           |              | Ordenar por título | I. |   |
| Todos los eler     | Información de autorización     | Ctrl+Mayús+I           | e Digital    |                    |    |   |
| No leídos          | Ayuda de Adobe Digital Editions | F1                     | prporated    |                    |    |   |
| Prestados          | Acerca de Digital Editions      | Fecha de adición: 14/1 | 7/2014 14:59 |                    |    |   |
| Leídos recient     | emente                          |                        |              |                    |    |   |
| Añadidos reci      | entemente                       |                        |              |                    |    |   |

5. Por último, introducimos nuestra ID de Adobe y la contraseña.

| Autorización del equipo                                    |                                                                                                    |                                                                        |  |  |  |  |
|------------------------------------------------------------|----------------------------------------------------------------------------------------------------|------------------------------------------------------------------------|--|--|--|--|
| Adobe <sup>®</sup> Digital Editions                        |                                                                                                    |                                                                        |  |  |  |  |
| Autorizar el equipo                                        |                                                                                                    |                                                                        |  |  |  |  |
| Si autoriza su equipo, podrá:                              | Si autoriza su equipo, podrá:                                                                                   |                                                                        |  |  |  |  |
| - Transferir fácilmente cualo                              | - Transferir fácilmente cualquier elemento protegido con Adobe DRM entre varios equipos y dispositivos móviles. |                                                                        |  |  |  |  |
| - Leer elementos protegido:<br>- Restaurar contenido a par | s con Adobe DRM en equipos o dispositivos<br>tir de la copia de seguridad cuando necesite                       | moviles (seis como maximo).<br>volver a instalar el sistema operativo. |  |  |  |  |
| Elija un proveedor y, a continuación, esc                  | riba su ID y contraseña                                                                                         |                                                                        |  |  |  |  |
| Proveedor:                                                 | Adobe ID v                                                                                                    | Crear ID de Adobe                                                      |  |  |  |  |
| ID de Adober                                               |                                                                                                    |                                                                        |  |  |  |  |
| id de Adobe.                                               |                                                                                                    |                                                                        |  |  |  |  |
| Contraseña:                                                |                                                                                                    | Olvidé mi contraseña                                                   |  |  |  |  |
|                                                            |                                                                                                    |                                                                        |  |  |  |  |
|                                                            |                                                                                                    |                                                                        |  |  |  |  |
|                                                            |                                                                                                    |                                                                        |  |  |  |  |
| Deseo autorizar mi equipo sin un ID                        |                                                                                                    |                                                                        |  |  |  |  |
|                                                            |                                                                                                    |                                                                        |  |  |  |  |
| Cancelar                                                   |                                                                                                    | Autorizar                                                              |  |  |  |  |